| SCHEDA 4.4                   |                                                                                                    |                                       |
|------------------------------|----------------------------------------------------------------------------------------------------|---------------------------------------|
| Come si calcola la media tra |                                                                                                    | Funzioni <i>Excel</i> che agiscono su |
| nu nu                        | imeri?                                                                                                    | più variabili                         |
|                              | <ul> <li>Data il seguente elenco di esami sostenuti, si effettuino le seguenti operazioni:</li> <li>- calcolare la media dei voti</li> <li>- calcolare il voto più alto</li> <li>- calcolare il voto più basso.</li> </ul>                                                                                                    |                                       |
| TESTO                        | Analisi Matematica I<br>Chimica<br>Fisica I<br>Fondamenti di Informatica<br>Geometria                                                                                                    | 25<br>26<br>20<br>a 27<br>23          |
|                              | Si assegni a tale file il nome a:\media.xls.                                                                                                    |                                       |
| TRACCIA                      | <ol> <li>Lanciare il programma Excel</li> <li>Caricamento dei dati:         <ul> <li>nella colonna A (da A1 a A5) si scrivano i nomi degli esami</li> <li>nella colonna B (da B1 a B5) si scrivano i voti ottenuti</li> </ul> </li> <li>Calcolo della media:         <ul> <li>nella cella A10 si scriva Media</li> <li>nella cella B10 si scriva la formula =MEDIA(B1:B5)</li> </ul> </li> <li>Calcolo del voto più alto:         <ul> <li>nella cella A12 si scriva Voto più alto</li> <li>nella cella B12 si scriva la formula =MAX(B1:B5)</li> </ul> </li> <li>Calcolo del voto più basso:         <ul> <li>nella cella A14 si scriva Voto più basso</li> <li>nella cella B14 si scriva la formula =MIN(B1:B5)</li> </ul> </li> <li>Provare a modificare il contenuto delle celle da B1 a B5</li> <li>Salvare il file</li> <li>Uscire dal programma</li> </ol> |                                       |
| VERIFICA                     | <ol> <li>Perché la media è stata scritta nella riga 10?         <ul> <li>A. per fare spazio per altri esami</li> <li>B. lo impone la sintassi di <i>Excel</i></li> <li>C. è stato uno sbaglio</li> </ul> </li> <li>Che cosa sarebbe successo se la formula del voto più alto fosse stata la seguente =MAX (B1:B10)?         <ul> <li>A. il risultato non sarebbe cambiato anche se la formula è sbagliata</li> <li>B. sarebbe stato visualizzato un messaggio d'errore di sintassi</li> <li>C. sarebbe sicuramente cambiato il risultato</li> <li>Utilizzando la formula =SOMMA (B1:B5)/5 che risultato si sarebbe ottenuto?</li> <li>A. un risultato corretto</li> <li>B. un risultato errato in quanto gli esami sostenuti sono 6</li> <li>C. la formula presenta un errore di sintassi</li> </ul> </li> </ol>                                                  |                                       |

occorrerebbe fare?

- A. non è possibile fare alcuna modificaB. l'unico modo possibile è modificare la formula nel seguente modo: =MEDIA(B1:B5;B6)
- C. modificare la formula nel seguente modo: =MEDIA(B1:B6)